## How to Access NC ABC Boards Reports Using the NABCA SAM/Diveport

The purpose of this document is to help North Carolina ABC Board General Managers, gain access to NC ABC Board reports using the NABCA SAM/Diveport application. You will need an internet connection to use this feature.

### To Access NABCA SAM/Diveport Application:

Launch Internet Explorer Browser, or any other Browser of your choice. Type the following link and hit enter.

### https://sam.nabca.org:8443/diveport#

After the page opens, you may want to add the web page to your favorites for future use.

### Log on to Diveport:

You must have a valid Diveport, "Login and Password".

To receive a Diveport, "Login and Password" for your North Carolina ABC Board:

Please contact Larry Janicki at NABCA. Phone: 703-578-5510 Email: larry.janicki@nabca.org

Once you open the Diveport home page, you should see a window similar to the following:

| Log On                                                       | DivePort                                                                 |
|--------------------------------------------------------------|--------------------------------------------------------------------------|
| Username:<br>your user ID                                    | Password:                                                                |
|                                                              | Log On                                                                   |
| © 2012 Dimensional Insight,<br>and The Diver Solution tradem | Inc. All rights reserved. DivePort<br>arked by Dimensional Insight, Inc. |

User name is case sensitive, meaning upper and lower case letters may be required. The password is also case sensitive.

Once the Username and Password are entered, click "Log On".

### To access the North Carolina ABC Board pages:

There are now two tabs to choose from:

The original set of reports NABCA developed for North Carolina ABC Boards reports can still be accessed by clicking the "**NC Top 25 Boards**" tab. Also, NABCA added a set of reports in March 2014, which can be accessed by clicking the "**NC Board**" tab.

This document will only focus on the recently added reports. Click the "NC Board" tab.

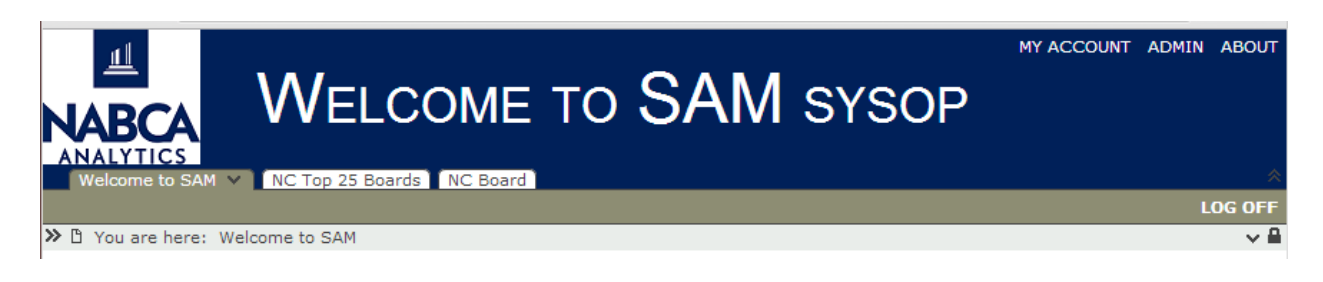

### NC Board Reports:

Your display should be similar to the following, with the reports you have to choose from listed below:

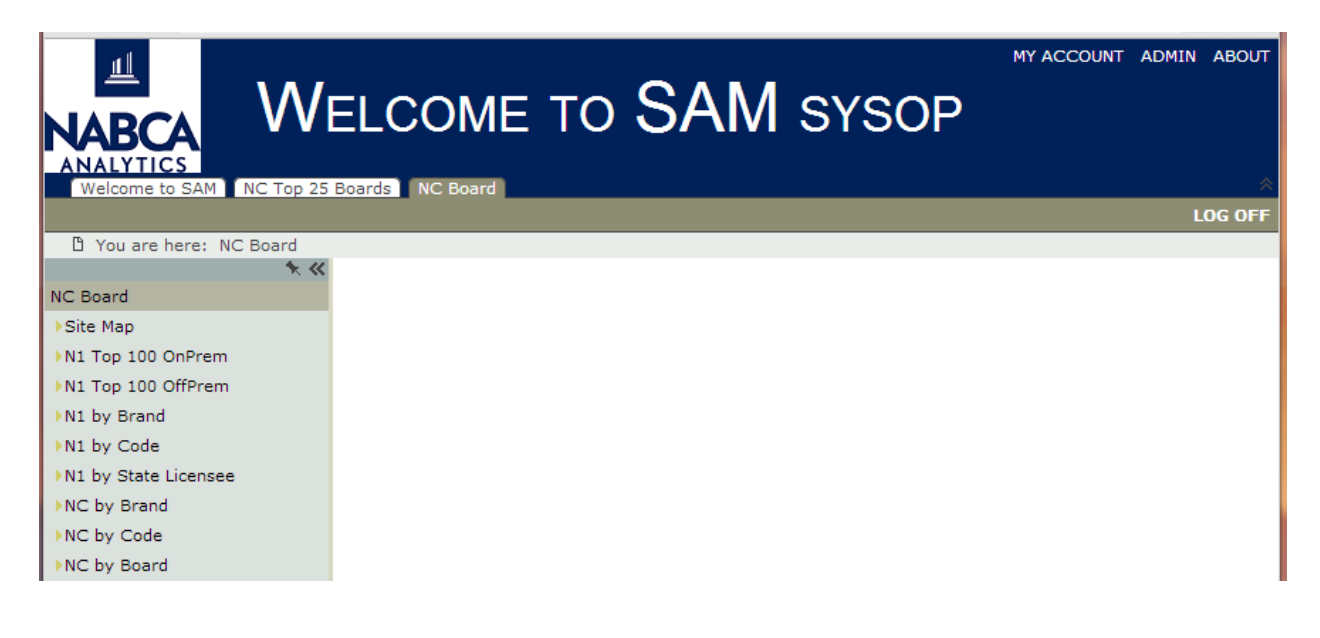

# **Please Note:**

Reports preceded by "N1" represent your ability to see "On Premise", "Off Premise" or "both On/Off together".

Reports preceded by "NC" represent "On/Off Combined".

Please be patient as it may take a few minutes to compile some reports.

At the bottom of some screens, you may have a choice of saving the data you just pulled in PDF, or Excel formats.

## To access the "N1 Top 100 OnPrem" Report:

Click on "N1 Top 100 OnPrem" and you should see a window similar to the following:

|                                   | VELCOME TO SAM SYSOP                                                                                       |                  |       |          |           |                   |             | MY ACCOUNT                     | ADMIN ABOUT |
|-----------------------------------|----------------------------------------------------------------------------------------------------|------------------|-------|----------|-----------|-------------------|-------------|--------------------------------|-------------|
| ANALYTICS<br>Welcome to SAM NC To | D 25 Boards NC Board                                                                                       |                  |       |          | _         |                   |             |                                | LOG OFF     |
| You are here: NC Board            | I → N1 Top 100 OnPrem                                                                                      |                  |       |          |           |                   |             |                                |             |
| 5                                 | Store Licensee Ind On Premise V NC Store PRINT WORKS BISTRO (N1 - 0 - 0400000                              | 08360 )          |       | •        | NC Board  | N1 - GREEN        | SBORO V     | Major Category All Values (16) | ▼ Go        |
| NC Board                          |                                                                                                    |                  |       |          |           | nationalase bilan | + 22 2014   |                                |             |
| ▶Site Map                         | N1 On/Off – Sales by License                                                                               | e for NC Top :   | 100   |          | :         | saturday, Mar     | ch 22, 2014 |                                |             |
| N1 Top 100 OpPrem                 | Values Selected:                                                                                           |                  |       |          | NC ABC Bo | ard: N1 - GR      | EENSBORO    |                                |             |
|                                   | Store License Indicator: On Premise                                                                        |                  |       |          |           |                   |             |                                |             |
| N1 Top 100 OffPrem                | PRINT WORKS BISTRO (N1 - 0 - 04000008360)                                                                  |                  |       |          |           |                   |             |                                |             |
| N1 by Brand                       | Major Category: All Values (16)                                                                            |                  |       |          |           |                   |             |                                |             |
| ▶N1 by Code                       |                                                                                                    |                  | 91    |          | Bottles   | 9L Cases          |             |                                |             |
| NI1 by State Licensee             |                                                                                                    |                  | Cases | Bottles  | NC Store  | NC Store          |             |                                |             |
| FINE by State Eldensee            | State Product Name                                                                                         | Maior Category   | R3 TY | R3 TY    | R3 TY     | R3 TY             | STATUS      |                                |             |
| NC by Brand                       | FIREBALL CINNAMON WHISKEY - IM OTH SPCLTS - 750 ML (N1-63880)                                              | CORDIALS         | 6,455 | 77,455   |           |                   | NO SALES    |                                |             |
| NC by Code                        | ARISTOCRAT SUPREME - VODKA 80 PRF - 750 ML (N1-43310)                                                      | VODKA            | 5,486 | 65,833   |           |                   | NO SALES    |                                |             |
| NC by Board                       | JACK DANIELS BLACK LABEL - TENN WHISKEY - 750 ML (N1-32479)                                                | DOMESTIC WHISKEY | 4,403 | 52,837   | 24        |                   | 2           |                                |             |
| , ne by board                     | SEAGRAM'S CROWN ROYAL - CANDN BTL CAN - 750 ML (N1-37910)                                                  | CANADIAN         | 3,721 | 44,657   | 29        |                   | 2           |                                |             |
|                                   | GREY GOOSE IMPORIED VODKA – VODKA IMPORID – 750 ML (N1-46837)                                              | CORDIALS         | 3,703 | 44,435   | 62        |                   | NOCALE      |                                |             |
|                                   | JAGERMEISTER - IM UTH SPCLIS - / SUML (NI-02294)                                                           | VODKA            | 3,402 | 27 1 1 9 | 14        | -                 | NU SALES    |                                |             |
|                                   | CAPTAIN MORGAN ORIGINAL SPICED* - RUM PUER RICO - 750 ML (N1-49232)                                        | RUM              | 2.093 | 25.122   | 3         |                   | 5           |                                |             |
|                                   | MAKER'S MARK - STRT BOURBON - 750 ML (N1-24275)                                                            | DOMESTIC WHISKEY | 1,980 | 23,768   | 39        |                   | 3           |                                |             |
|                                   | SMIRNOFF - VODKA 80 PRF - 750 ML (N1-44152)                                                                | VODKA            | 1,966 | 23,593   |           |                   | NO SALES    |                                |             |
|                                   | JAMESON - IRISH - 750 ML (N1-40122)                                                                        | IRISH            | 1,889 | 22,672   | 7         |                   | L           |                                |             |
|                                   | CUERVO ESPECIAL - IM TEQ GOLD - 750 ML (N1-65204)                                                          | TEQUILA          | 1,886 | 22,637   |           |                   | NO SALES    |                                |             |
|                                   | JIM BEAM - STRT BOURBON - 750 ML (N1-24100)                                                                | DOMESTIC WHISKEY | 1,812 | 21,746   | 14        |                   |             |                                |             |
|                                   | KETEL ONE DUTCH VODKA - VODKA IMPORTD - 750 ML (N1-46860)                                                  | DUM              | 1,790 | 21,483   | 52        |                   | NO CALES    |                                |             |
|                                   | PATRON SULVER TEOUULA - IN TEO WHITE - 750 ML (N1-46415)                                                   | TEOLIILA         | 1,715 | 20,586   |           | -                 | NU SALES    |                                |             |
|                                   | BACARDI LIGHT-DRY RUM - RUM PUFR RICO - 750 MI (N1-47843)                                                  | RUM              | 1,711 | 20,004   | -         |                   | NO SALES    |                                |             |
|                                   | MR BOSTON RIVA - VODKA 80 PRF - 750 ML (N1-43921)                                                          | VODKA            | 1.566 | 18,794   |           |                   | NO SALES    |                                |             |
|                                   | RELSKA 80PRF PREMIUM BLD VODKA SPECIALTY - SPECIALTY LIQ - 750 ML (N1-44043)                               | CORDIALS         | 1,390 | 16,680   |           |                   | NO SALES    |                                |             |
|                                   | MONTEZUMA - IM TEQ GOLD - 750 ML (N1-65281)                                                                | TEQUILA          | 1,225 | 14,705   |           |                   | NO SALES    |                                |             |
|                                   | ARISTOCRAT SUPREME - GIN DOMESTIC - 750 ML (N1-40430)                                                      | GIN              | 1,213 | 14,557   |           |                   | NO SALES    |                                |             |
|                                   | HENNESSY V S - IM COGNAC - 750 ML (N1-51221)                                                               | BRANDY / COGNAC  | 1,170 | 14,046   |           |                   | NO SALES    |                                |             |
|                                   | MALIBU RUM NATURAL CUCUNUT" - IM RUM OTHER - 750 ML (NI-49316)<br>HIAPEZ - IM TEO COLD - 750 ML (NI-65355) | TEOLIILA         | 1,140 | 13,679   | 1         | 1                 | NO SALES    |                                |             |
|                                   | TITO HANDMADE TEXAS VODKA - VODKA 80 PRF - 750 ML (N1-44238)                                               | VODKA            | 1,130 | 13,501   | 34        |                   | NO SALLS    |                                |             |
|                                   | TANOUERAY - GIN IMPORTED - 750 ML (N1-43013)                                                               | GIN              | 1,116 | 13 392   | 16        |                   |             |                                |             |
|                                   | ARISTOCRAT SUPREME GOLD TEQUILA - IM TEQ GOLD - 750 ML (N1-65405)                                          | TEQUILA          | 1,101 | 13,213   |           |                   | NO SALES    |                                |             |
|                                   | FIREBALL CINNAMON WHISKEY - IM OTH SPCLTS - 1.75 LTR (N1-63879)                                            | CORDIALS         | 990   | 5,089    |           |                   | NO SALES    |                                |             |
|                                   | SEAGRAM'S CROWN ROYAL - CANDN BTL CAN - 750 ML (N1-37909)                                                  | CANADIAN         | 942   | 11,300   |           |                   | NO SALES    |                                |             |
|                                   | STOLICHNAYA 80 - VODKA IMPORTD - 750 ML (N1-46595)                                                         | VODKA            | 892   | 10,701   |           |                   | NO SALES    |                                |             |
|                                   | CIKUC SNAF FRUST VODKA – VODKA IMPORTD – 750 ML (N1–46720)                                                 | VODKA            | 847   | 10,163   |           |                   | NO SALES    |                                |             |
|                                   | DEWARS WHITE LAREL - SCTCH RTLEGN - 750 ML (N1-33959)                                                      | SCOTCH           | 749   | 8.765    | 20        |                   | NU SALES    |                                |             |
|                                   | CROWN RUSSE - VODKA 80 PRF - 750 ML (N1-43474)                                                             | VODKA            | 725   | 8 703    | 20        |                   | NO SALES    |                                |             |
|                                   | BAILEYS ORIGINAL IRISH CREAM LIQUEUR - IM CREMES - 750 ML (N1-63019)                                       | CORDIALS         | 693   | 8,321    | 11        |                   |             |                                |             |
|                                   | SAUZA EXTRA GOLD TEQUILA - IM TEQ GOLD - 750 ML (N1-65185)                                                 | TEQUILA          | 678   | 8,139    |           |                   | NO SALES    |                                |             |
|                                   | CASTILLO WHITE - RUM PUER RICO - 750 ML (N1-47863)                                                         | RUM              | 674   | 8,093    |           |                   | NO SALES    |                                |             |
|                                   | GRAND MARNIER - IM PROP SPCLY - 750 ML (N1-63060)                                                          | CORDIALS         | 672   | 8,071    | 3         | (                 |             |                                |             |

This report displays the top 100 brands in the N1 database for the last 3 months, and also reveals any brands with, "NO SALES" to any selected on premise account, at any ABC Board with valid weekly N1 data history.

You have the option of viewing any NC ABC Board with valid weekly N1 data history, for the example above we used "Greensboro" ABC Board, and "Print Works Bistro" as the on premise account.

## To access the "N1 Top 100 OffPrem" Report:

Click on "N1 Top 100 OffPrem" and you should see a window similar to the following:

| all.                       |                                                                                                    |                  |                            |          |           |                         | MY ACCOU             | INT ADMIN ABOUT |
|----------------------------|----------------------------------------------------------------------------------------------------|------------------|----------------------------|----------|-----------|-------------------------|----------------------|-----------------|
|                            | · • • • • •                                                                                                    |                  |                            |          |           |                         |                      |                 |
|                            |                                                                                                    |                  |                            |          |           |                         |                      |                 |
|                            | ELUDIME TO OPTIMI SYSUP                                                                                                    |                  |                            |          |           |                         |                      |                 |
|                            |                                                                                                    |                  |                            |          |           |                         |                      |                 |
| ANALYTICS                  |                                                                                                    |                  |                            |          |           |                         |                      |                 |
| Welcome to SAM NC Top      | 25 Boards NC Board                                                                                                    |                  |                            |          |           |                         |                      | *               |
|                            |                                                                                                    |                  |                            |          |           |                         |                      | LOG OFF         |
| B. You are here. NC Reard  | NI Tan 100 OffBram                                                                                                    |                  |                            |          |           |                         |                      |                 |
| a rou are nere: NC board - | NT TOP TOO ONFRENT                                                                                                    |                  |                            |          |           |                         |                      |                 |
| *                          | Store Licensee Ind Off Premise T NC Store GREENSBORO ABC #5 (N1 - F - 04000000)                                               | 00005)           | <ul> <li>NC Boa</li> </ul> | ard N1 - | GREENSBO  | RO 🔻 Major Category     | All Values (16) T Go | K< 1 > >        |
| NC Board                   |                                                                                                    |                  |                            |          |           | aturday March 22, 2014  |                      | ,               |
| ▶Site Map                  | N1 On/Off - Sales by License                                                                                                  | e for NC Top     | 100                        |          |           | aturuay, March 22, 2014 |                      |                 |
| NI Top 100 OpBrom          | Values Selected:                                                                                                    |                  |                            |          | NC ABC Bo | ard: N1 - GREENSBORO    |                      |                 |
| PNI TOP 100 ONPTERM        | Store License Indicator: Off Premise                                                                                          |                  |                            |          |           |                         |                      |                 |
| N1 Top 100 OffPrem         | GREENSBORO ABC #5 (N1 - F - 04000000005)                                                                                      |                  |                            |          |           |                         |                      |                 |
| ▶N1 by Brand               | Major Category: All Values (16)                                                                                               |                  |                            |          |           |                         |                      |                 |
| N1 by Code                 |                                                                                                    |                  | 01                         |          | P-ml      | 01 Caraa                |                      |                 |
| FINI BY CODE               |                                                                                                    |                  | 91                         | Bender   | Dotties   | SE Cases                |                      |                 |
| N1 by State Licensee       |                                                                                                    |                  | Cases                      | Bottles  | NU Store  | NU STORE                |                      |                 |
| ▶NC by Brand               | State Product Name                                                                                                    | Major Category   | R3 I Y                     | R3 I Y   | R3 I Y    | R3 IY STATUS            | 1                    |                 |
| NC by Code                 | SMIDNOFF - VODKA 80 PROOF - VODKA 80 PRF - 175 LTR (N1-43000)                                                                 | VODKA            | 13,721                     | 70,564   | 405       | 90                      | -                    |                 |
| FINC By Code               | ARISTOCRAT SUPREME - VODKA 80 PRE - 1.75 LTR (N1-43309)                                                                       | VODKA            | 13,648                     | 70 188   | 274       | 53                      | 1                    |                 |
| ►NC by Board               | PINNACLE VODKA (FRANCE) - VODKA IMPORTD - 175 LTR (N1-46975)                                                                  | VODKA            | 9.924                      | 51.034   | 284       | 55                      | 1                    |                 |
|                            | BACARDI LIGHT-DRY RUM - RUM PUER RICO - 175 LTR (N1-47841)                                                                    | RUM              | 7,445                      | 38,285   | 294       | 57                      | 1                    |                 |
|                            | ARISTOCRAT SUPREME - VODKA 80 PRF - 750 ML TRV (N1-43308)                                                                     | VODKA            | 7,413                      | 88,955   | 755       | 63                      |                      |                 |
|                            | NEW AMSTERDAM VODKA - VODKA 80 PRF - 1.75 LTR (N1-43793)                                                                      | VODKA            | 6,053                      | 31,131   | 274       | 53                      |                      |                 |
|                            | SEAGRAM'S EXTRA DRY - GIN DOMESTIC - 1.75 LTR (N1-41304)                                                                      | GIN              | 6,001                      | 30,859   | 108       | 21                      |                      |                 |
|                            | PLATINUM 7X VODKA (WAS TAAKA PLATINUM) - VODKA 80 PRF - 175 LTR (N1-44171)                                                    | VODKA            | 5,958                      | 30,642   | 162       | 32                      |                      |                 |
|                            | SVEDKA SWEDISH VODKA - VODKA IMPORID - 175 LIR (N1-46868)                                                                     | VODKA            | 5,784                      | 29,745   | 203       | 39                      | -                    |                 |
|                            | SEAGRAM'S SEVEN CROWN - BLENDED WHSKY - 1/5 LTR (N1-30496)                                                                    | DUMESTIC WHISKEY | 5,748                      | 29,561   | 84        | 16                      | 4                    |                 |
|                            | SEAURAIN S CROWN ROTAL = CANDIN DEL CAN = 750 ML (N1=57503)<br>EIDERALL CINNAMON WHISEKEY = IM OTH SPCITS = 750 ML (N1=63860) | CORDIALS         | 4,007                      | 58,203   | 293       | 24                      | -                    |                 |
|                            | IIM REAM - STRT ROURSNET - IN OTH STCLES - 730 NE (NI-03000)                                                                  | DOMESTIC WHISKEY | 4,055                      | 24 481   | 155       | 30                      | •                    |                 |
|                            | SKYY - VODKA 80 PRF - 1.75 LTR (N1-44105)                                                                                     | VODKA            | 4,757                      | 24,465   | 143       | 28                      | 1                    |                 |
|                            | JACK DANIELS BLACK LABEL - TENN WHISKEY - 1.75 LTR (N1-32477)                                                                 | DOMESTIC WHISKEY | 4,298                      | 22,102   | 161       | 31                      | 1                    |                 |
|                            | EVAN WILLIAMS BLACK LABEL - STRT BOURBON - 1.75 LTR (N1-23668)                                                                | DOMESTIC WHISKEY | 3,966                      | 20,397   | 216       | 42                      |                      |                 |
|                            | CANADIAN MIST - CANDN BTL U S - 1.75 LTR (N1-38454)                                                                           | CANADIAN         | 3,728                      | 19,171   | 75        | 15                      |                      |                 |
|                            | ABSOLUT - VODKA IMPORTD - 1.75 LTR (N1-46530)                                                                                 | VODKA            | 3,676                      | 18,906   | 130       | 25                      |                      |                 |
|                            | BURNETT'S VODKA 80 PROOF - VODKA 80 PRF - 750 ML TRV (N1-43599)                                                               | VODKA            | 3,673                      | 44,078   | 351       | 29                      | -                    |                 |
|                            | EVAN WILLIAMS GREEN LABEL - SIRI BOURBON - 1/5 LIR (N1-23608)                                                                 | DOMESTIC WHISKEY | 3,613                      | 18,579   | 148       | 29                      | -                    |                 |
|                            | SEAGRAM S CROWN ROTAL - CANDN BIL CAN - 1/3 LIR (NI-3/907)                                                                    | RDANDY / COCNAC  | 3,576                      | 21 0,590 | 1 1 20    | 47                      | -                    |                 |
|                            | ABSOLUT - VODKAC - 373 ML (N1-46531)                                                                                          | VODKA            | 3,410                      | 40.745   | 284       | 24                      |                      |                 |
|                            | SEAGRAM'S EXTRA SMOOTH VODKA - VODKA 80 PRF - 1.75 LTR (N1-44072)                                                             | VODKA            | 3 366                      | 17 311   | 68        | 13                      | 1                    |                 |
|                            | CAPTAIN MORGAN ORIGINAL SPICED* - RUM PUER RICO - 1.75 LTR (N1-49231)                                                         | RUM              | 3,317                      | 17,059   | 67        | 13                      | 1                    |                 |
|                            | TITO HANDMADE TEXAS VODKA - VODKA 80 PRF - 1.75 LTR (N1-44237)                                                                | VODKA            | 3,286                      | 16,901   | 95        | 18                      |                      |                 |
|                            | GREY GOOSE IMPORTED VODKA - VODKA IMPORTD - 750 ML (N1-46837)                                                                 | VODKA            | 3,202                      | 38,425   | 213       | 18                      |                      |                 |
|                            | SEAGRAM'S EXTRA DRY - GIN DOMESTIC - 375 ML (N1-41310)                                                                        | GIN              | 2,994                      | 71,860   | 288       | 12                      | 1                    |                 |
|                            | JACK DANIELS BLACK LABEL - TENN WHISKEY - 750 ML (N1-32479)                                                                   | DOMESTIC WHISKEY | 2,989                      | 35,863   | 286       | 24                      | ]                    |                 |
|                            | Page 1                                                                                                    |                  |                            |          |           |                         |                      |                 |
|                            |                                                                                                    |                  |                            |          |           |                         |                      |                 |

This report displays the top 100 brands for the last 3 months in the N1 database, and also reveals any brands with, "NO SALES" to any selected off premise account, at any ABC Board with valid weekly N1 data history.

You have the option of viewing any NC ABC Board with valid weekly N1 data history, for the example above we used "Greensboro" ABC Board, and "Greensboro ABC #5" as the off premise account.

## To access the "N1 by Brand" Report:

Click on "N1 by Brand" and you should see a window similar to the following:

| 11                     |                                                                                                    |                                         |                                                                                                    | MY A                      | CCOUNT ADMIN |
|------------------------|----------------------------------------------------------------------------------------------------|-----------------------------------------|----------------------------------------------------------------------------------------------------|---------------------------|--------------|
|                        | ELCOME TO SAM                                                                                                    | SVSOD                                   |                                                                                                    |                           |              |
| BCA VV                 | ELCOME TO ORIVI                                                                                                    | SISUP                                   |                                                                                                    |                           |              |
| YTICS                  |                                                                                                    |                                         |                                                                                                    |                           |              |
| to SAM NC TOP 2        | S Boards NC Board                                                                                                    |                                         |                                                                                                    |                           | 10           |
| u are here: NC Board → | N1 by Brand                                                                                                    |                                         |                                                                                                    |                           |              |
| * <                    | Vendor SIDNEY ERANK ( 6920 )                                                                                                    | a Ind On Premise X Current Data 201     | 4-02 🗶 💿                                                                                              |                           | 14.4         |
| ď                      | Vendor Stoker Howard ( 0920 ) . Store Eldense                                                                                                    | Se fild Off Freinise - Carrent Date 203 | 4-02 -                                                                                                |                           |              |
| ap                     |                                                                                                    | N1 On/Off – Monthly Sales Report B      | y Brand for SIDNEY FRANK (6920)                                                                       | Saturday, March 22, 2014  |              |
| 100 OpPrem             | SIDNEY FRANK (6920)                                                                                                    |                                         |                                                                                                    |                           |              |
| 100 OnFrem             | On Premise                                                                                                    |                                         |                                                                                                    |                           |              |
| 100 OffPrem            |                                                                                                    |                                         |                                                                                                    |                           |              |
| Jrand                  | State Brand - Class Type<br>Broduct                                                                                                    | Store Licensee No                       | Store Licensee Name                                                                                   | CM YTD<br>Pottlas Pottlas |              |
| ode                    | Code                                                                                                    |                                         |                                                                                                    | bottles bottles           |              |
| tate Licensee          | Subtotal                                                                                                    |                                         |                                                                                                    | 13,762 27,258             |              |
|                        | N1-20361 JAGERMEISTER GIFT PACK WITH GLASSES -                                                                                                    | IM OTH SPCLTS N1 - O - 003000000        | 25 SMOKYS (N1 - O - 00300000025)                                                                      | 2                         |              |
| srand                  |                                                                                                    | N1 - O - 0030000081                     | 70 ASHEVILLE PIZZA AND BREWING CO (N1 - O - 003000008170)                                             | 1                         |              |
| ode                    |                                                                                                    | N1 - 0 - 0030000100                     | 89 PROSPECT (N1 - 0 - 003000010089)                                                                   | 2                         |              |
| oard                   |                                                                                                    | N1 - 0 - 0030000106                     | 78 BTWATER (NI - 0 - 003000010678)<br>36 WILD WING CAFE (N1 - 0 - 003000010836)                       | 1                         |              |
|                        |                                                                                                    | N1 - 0 - 015000093                      | 96 TACKLE BOX TAVERN (N1 - 0 - 015000009396)                                                          | 4                         |              |
|                        |                                                                                                    | N1 - O - 070000033                      | 53 DIAMONDS (N1 - 0 - 070000003353)                                                                   | 8                         |              |
|                        |                                                                                                    | N1 - O - 070000033                      | 93 BUDDYS CRABHOUSE (N1 - 0 - 07000003393)                                                            | 2                         |              |
|                        |                                                                                                    | N1 - 0 - 070000085                      | 27 BEACH HOUSE/MIDSOUND (N1 - 0 - 070000008527)                                                       | 2                         |              |
|                        |                                                                                                    | N1 - 0 - 0/00000122                     | 24   TIME OUT SPORTS BAR 2 (N1 - O - 070000012224)                                                    | 3                         |              |
|                        | N1-20363 LAGERMEISTER SPICE (CINNAMON&VANILLA)                                                                                                    | - IN OTH SPCITS N1 - 0 - 0030000132     | 99 BLACK BIRD BAR AND GRUU LLC (N1 - 0 - 003000012199)                                                | 1 1                       |              |
|                        | The cost of the contract of the contract of the cost of the cost o | N1 - 0 - 0030000124                     | 31 ICE BAR (N1 - 0 - 003000012431)                                                                    | 1                         |              |
|                        |                                                                                                    | N1 - O - 040000093                      | 28 BRASS TAPS (N1 - 0 - 04000009328)                                                                  | 1 4                       |              |
|                        |                                                                                                    | N1 - O - 0400000118                     | 88 WASH PUB (N1 - O - 040000011888)                                                                   | 5                         |              |
|                        |                                                                                                    | N1 - 0 - 0620000018                     | 10 JACKALOPES RESTAURANTS (N1 - 0 - 062000001810)                                                     | 2 2                       |              |
|                        |                                                                                                    | N1 - 0 - 0620000018                     | 44   TYBER CREEK PUB (NI - 0 - 062000001844)<br>65   HAWTHORNES N X PIZZA PAR (NI - 0 - 062000003065) | 8 8                       |              |
|                        |                                                                                                    | N1 - 0 - 0620000026                     | 89 IAY'S AT THE LAKE (N1 - 0 - 062000002689)                                                          | 1 1                       |              |
|                        |                                                                                                    | N1 - O - 0620000069                     | 50 PROHIBITION (N1 - 0 - 062000006950)                                                                | 2                         |              |
|                        |                                                                                                    | N1 - O - 0620000078                     | 70 TILT ON TRADE (N1 - O - 062000007870)                                                              | 4                         |              |
|                        |                                                                                                    | N1 - 0 - 0620000100                     | 44 DANDELION MARKET (N1 - 0 - 062000010044)                                                           | 3                         |              |
|                        |                                                                                                    | N1 - 0 - 0620000119                     | 75 RICKY JAYS SPORTS BAR AND GRILL (N1 - 0 - 062000011975)<br>27 SYDNEYS TAVEDN (N1 0 878888011737)   | 4                         |              |
|                        |                                                                                                    | N1 - 0 - 0760000117                     | 83 SMOKERS POST LLC (N1 - 0 - 076000011757)                                                           |                           |              |
|                        |                                                                                                    | N1 - 0 - 0760000087                     | 28 CARDINAL LOUNGE (N1 - 0 - 076000008728)                                                            | 4 6                       |              |
|                        |                                                                                                    | N1 - O - 104000069                      | 16 PAT MURNANES IRISH PUB (N1 - 0 - 104000006916)                                                     | 3 4                       |              |
|                        |                                                                                                    | N1 - O - 104000085                      | 00 LANDMARK TAVERN (N1 - O - 104000008500)                                                            | 1                         |              |
|                        |                                                                                                    | N1 - 0 - 104000087                      | 29 RUM RUNNERS (N1 - 0 - 104000008729)                                                                | 4 4                       |              |
|                        |                                                                                                    | N1 - 0 - 1040000109                     | 43   HUMBLE FIE (NI - U - 104000010943)<br>83   TRAIN STATION SPORTS BAR (NI - O - 104000012183)      | 1                         |              |
|                        |                                                                                                    | NI - 0 - 1040000121                     |                                                                                                    | 4                         |              |

#### This Report Displays: Account or Store sales, by Brand, by (selected) Vendor.

You have the option of viewing any Vendor, by clicking the dropdown and making your selection. For the example above we used "Sidney Frank Importing Company".

You also can select "On Premise" or, "Off Premise" or, "All Values" for On/Off together. Any available date can be selected as well in the "Current Date" dropdown.

## To access the "N1 by Code" Report:

Click on "N1 by Code" and you should see a window similar to the following:

|                         | SAM SYSOP                                                                                                    |                                                                                                    |                                                                                                    |                                                                                                    |                                                                                                    |
|-------------------------|----------------------------------------------------------------------------------------------------|----------------------------------------------------------------------------------------------------|----------------------------------------------------------------------------------------------------|----------------------------------------------------------------------------------------------------|----------------------------------------------------------------------------------------------------|
| ds NC Board             |                                                                                                    |                                                                                                    |                                                                                                    |                                                                                                    | LOG OF                                                                                                    |
| Code                    |                                                                                                    |                                                                                                    |                                                                                                    |                                                                                                    |                                                                                                    |
| Licensee Ind On Premise | ▼ Current Date 2014-02 ▼ Go                                                                                                    |                                                                                                    |                                                                                                    |                                                                                                    |                                                                                                    |
| Product Code            |                                                                                                    | N1 On/Off Sales by Pr                                                                                                    | reduct Code                                                                                                    |                                                                                                    | Saturday, March 22, 2014                                                                                                    |
| 5601                    |                                                                                                    | it on/on sales by th                                                                                                    | Toude Code                                                                                                    |                                                                                                    | Saula aug,                                                                                                    |
| .5603 State             |                                                                                                    |                                                                                                    |                                                                                                    |                                                                                                    |                                                                                                    |
| 5610 Product            |                                                                                                    |                                                                                                    |                                                                                                    | CM YTD                                                                                                    |                                                                                                    |
| Code                    | Brand – Class Type                                                                                                    | Size Store Licensee No                                                                                                    | Store Licensee Name                                                                                                    | Bottles Bottles                                                                                                    |                                                                                                    |
| Subtotal                | WHER CREEK STRAIGHT REURDON STRT REURDON                                                                                                    |                                                                                                    |                                                                                                    | 36 223                                                                                                    |                                                                                                    |
| 7001                    | KNOB CREEK STRAIGHT BOURBON - STRT BOURBON                                                                                                    | N1 - 0 - 040000011136                                                                                                    | M COULS PUBLIC HOUSE (N1 - 0 - 04000001094)                                                                                                    |                                                                                                    |                                                                                                    |
| 7006                    |                                                                                                    | N1 - 0 - 104000004019                                                                                                    | GOAT BAR (N1 - 0 - 10400004019)                                                                                                    | 1 145                                                                                                    |                                                                                                    |
| 7009                    |                                                                                                    | N1 - 0 - 104000012381                                                                                                    | COGLINS RALEIGH (N1 - 0 - 104000012381)                                                                                                    | 0 1                                                                                                    |                                                                                                    |
| 7012                    |                                                                                                    | N1 - 0 - 104000012388                                                                                                    | BISON BAR (N1 - 0 - 104000012388)                                                                                                    | 7 10                                                                                                    |                                                                                                    |
| 7015 N1-27025           | BULLEIT STRAIGHT BOURBON 90 PROOF - STRT BOURBON                                                                                                    | 1.75 LTR N1 - O - 003000009391                                                                                                    | THE VILLAGE WAYSIDE BAR & GRIL (N1 - 0 - 00300C                                                                                                    | . 14 27                                                                                                    |                                                                                                    |
|                         |                                                                                                    | N1 - O - 003000011136                                                                                                    | JUNCTION (N1 - 0 - 003000011136)                                                                                                    | 2 4                                                                                                    |                                                                                                    |
|                         |                                                                                                    | N1 - 0 - 104000004019                                                                                                    | GOAT BAR (N1 - 0 - 104000004019)                                                                                                    | 1 2                                                                                                    |                                                                                                    |
|                         |                                                                                                    | N1 - 0 - 104000012381                                                                                                    | COGLINS RALEIGH (N1 - 0 - 104000012381)                                                                                                    | 1 2                                                                                                    |                                                                                                    |
| N1 27126                | WOODFORD RECEIVE VENTICEVY STRT POURPON STRT PO                                                                                                    | N1 - 0 - 104000013282                                                                                                    | STATION RESTAURANT AND BAR (N1 - 0 - 1040000.                                                                                                    |                                                                                                    |                                                                                                    |
| N1-27120                | WOODFORD RESERVE KENTOCKT STRT BOORBON - STRT BO                                                                                                    | N1 - 0 - 10400004019                                                                                                    | DUCKUS PIZZA PASTA AND SPIDITS (N1 - 0 - 104000                                                                                                    | 0 11                                                                                                    |                                                                                                    |
|                         |                                                                                                    | N1 - 0 - 104000011341                                                                                                    | RISON BAR (N1 - 0 - 10400012388)                                                                                                    |                                                                                                    |                                                                                                    |
| N1-27168                | EAGLE RARE SINGLE BARREL 10 YEAR BOURBON - STRT BOU                                                                                                    | 1.75 LTR N1 - 0 - 062000012452                                                                                                    | BLOCK AND GRINDER (N1 - 0 - 062000012452)                                                                                                    | 0 1                                                                                                    |                                                                                                    |
|                         |                                                                                                    | N1 - 0 - 10400004019                                                                                                    | GOAT BAR (N1 - 0 - 104000004019)                                                                                                    | 0 1                                                                                                    |                                                                                                    |
|                         |                                                                                                    | N1 - O - 10400006768                                                                                                    | AZITRA RESTAURANT (N1 - 0 - 10400006768)                                                                                                    | 1 1                                                                                                    |                                                                                                    |
|                         |                                                                                                    | N1 - O - 104000010922                                                                                                    | HAVANA DELUXE (N1 - 0 - 104000010922)                                                                                                    | 1 4                                                                                                    |                                                                                                    |
|                         |                                                                                                    | N1 - O - 104000011750                                                                                                    | OVER THE FALLS (N1 - 0 - 104000011750)                                                                                                    | 0 1                                                                                                    |                                                                                                    |
|                         | 12         NC Board           Code         Licensee Ind         On Premise           Product Code         15501         State           15501         Product         Code           15511         Code         State           15503         N1-27015         N1-27015           17001         N1-27126         N1-27126           N1-27166         N1-27166         N1-27166 | Ist       NC Board         Code       Licensee Ind On Premise ▼ Current Date 2014-02 ▼ Go         Froduct Code       Froduct Code         ISS01       State<br>Product Code         State       Product Code         State       Product Code         N1-27025       BULLEIT STRAIGHT BOURBON - STRT BOURBON - STR | 13         NC Board           Code         Licensee Ind On Premise ▼ Current Date 2014-02 ▼ Go           15501         Product Code           15501         State<br>Product Code           15501         State<br>Product Code           15501         State<br>Product Product Code           15502         State<br>Product Product Code           15503         N1 - 0 - 033000011135           15511         Code<br>N1 - 0 - 04000001292           1552         N1 - 0 - 04000001292           170016         N1 - 0 - 104000012381           172012         N1 - 0 - 104000012381           172012         N1 - 0 - 104000012381           18 - 27025         BulLEIT STRAIGHT BOURBON 90 PROOF - STRT BOURBON 1.75 ITR N1 - 0 - 0033000011328           18 - 27025         BULLEIT STRAIGHT BOURBON 90 PROOF - STRT BOURBON 1.75 ITR N1 - 0 - 003000013282           18 - 27126         W ODFORD RESERVE KENTUCKY STRT BOURBON - STRT BOU. 1.75 ITR N1 - 0 - 104000013282           18 - 10 - 10400001232         N1 - 0 - 104000012382           18 - 10 - 104000012382         N1 - 0 - 104000012382           18 - 10 - 104000012382         N1 - 0 - 104000012382           18 - 10 - 104000012382         N1 - 0 - 104000012382           18 - 10 - 104000012382         N1 - 0 - 104000012382           18 - 10 - 104000012382 | 13         NC Board           Code         Licensee Ind         On Premise <ul> <li>Current Date 2014-02              <li>Go</li> <li>Product Code</li> <li>State</li> <li>Product Code</li> <li>State</li> <li>Product Code</li> <li>State</li> <li>State</li> <li>State</li> <li>Product Code</li> <li>State</li> <li>State</li> <li>State</li> <li>Product Code</li> <li>State</li> <li>State</li></li></ul> | State         Code           State         Colspan="2">Colspan="2">Colspan="2"Colspan="2"Co |

This Report Displays: Selected North Carolina Code(s) by account, or store where there are sales.

You have the option of viewing any NC codes, by clicking on the code in the pick list to make your selection. For the example above we selected four codes. You may select more than one code by making your first code selection, then holding down the "Ctrl" key, until all other codes have been selected, then click "Go".

You also can select "On Premise" or, "Off Premise" or, "All Values" for On/Off together. Any available date can be selected as well in the "Current Date" dropdown.

### To access the "N1 by State Licensee" Report:

Click on "N1 by State Licensee" and you should see a window similar to the following:

|                            | ELCOME TO SAM SYSOP                                                                                                    | MY ACCOUNT ADMIN ABOUT |
|----------------------------|----------------------------------------------------------------------------------------------------|------------------------|
| Welcome to SAM NC Top 2    | 5 Boards NC Board                                                                                                    | ×<br>LOG OFF           |
| D You are here: NC Board → | N1 bv State Licensee                                                                                                    |                        |
| nC Board                   | Vendor AVENIU BRANDS ( 519 ) V Store Licensee Ind On Premise V Current Date 2014-02 V Go                                                                                                    |                        |
| Site Map                   | N1 On/Off - Store / Licensee by Vendor Saturday, March 22, 2014                                                                                                    |                        |
| N1 Top 100 OnPrem          | AVENIU BRANDS (519)<br>On Premise                                                                                                    |                        |
| N1 by Brand                | Store Licensee No Store Licensee Name State Brand - Class Type CM YTD                                                                                                    |                        |
| N1 by Code                 | Product Bottles                                                                                                    |                        |
| WI by Code                 | Code Tat 30                                                                                                    |                        |
| N1 by State Licensee       | 3UDUCAN<br>N1 - 0 - 028000009809 PALACE INTERNATIONAL (3) (N1 - 0 - 028000009809) N1-62460 AMARULA CREAN LIQUEUR - IM CREMES 1 1                                                                          |                        |
| NC by Brand                | N1 - 0 - 028000012548 LITTLE DIPPER (N1 - 0 - 028000012548) N1-62460 AMARULA CREAM LIQUEUR - IM CREMES 1                                                                                                  |                        |
| NC by Code                 | N1 - O - 028000013169 LOOP PIZZA GRILL (N1 - O - 028000013169) N1-62460 AMARULA CREAM LIQUEUR - IM CREMES 1 5                                                                                             |                        |
|                            | N1 - O - 040000001341 LA BAMBA INC (N1 - O - 040000001341) N1-64949 KAH BLANCO TEQUILA WHITE - IM TEQ WHITE 2                                                                                             |                        |
| INC by Board               | N1 - 0 - 062000009016 CHIMA BRAZILIAN STEAKHOUSE (N1 - 0 - 062000009016) N1-62460 AMARULA CREAM LIQUEUR - IM CREMES 3 3                                                                                   |                        |
|                            | N1 - 0 - 062000011842 RACK & ROLL SPORTS BAR (N1 - 0 - 062000011842) N1-62460 AMARULA CREAM LIQUEUR - IM CREMES 1 1                                                                                       |                        |
|                            | N1 - 0 - 062000013414 PINI CENIRAL (NI - 0 - 062000013414) N1-662460 AMARULA CREAM LIQUEUR - IM CREMES 1 1                                                                                                |                        |
|                            | NI - 0 - 07000005769 LITTLE DIFFER (NI - 0 - 07000005769) NI-62400 AMARULA CREAM LIQUEUR - IM CREMES 2 3                                                                                                  |                        |
|                            | N1 - 0 - 2700000/251 INTZ 14VERK (N1 - 0 - 0700000/251) N1-03949 KAR DLAKO TEQUILA WHITE - IN TEQ WHITE I<br>N1 - 0 - 2700000121274 MANA (N1 - 0 - 0700000/251) N1-60460 AMADILA OFAM HOLED I M OFENS 1 2 |                        |
|                            | $N_1 = 0 = 0.756000002311$ [MOUIGANS (N1 = 0 = 0.756000007311) N1=64949 KAH BIANCOCKAM BIANCOCKAM INCLUSION IN COLUMN AND THE 1 3                                                                         |                        |
|                            | $N_1 = 0 = 072000012327$   UICHA TIGRE (N1 = 0 = 07200001237) N1=65552 KAH ANFIO TFOULA = IN TEO GOLD 1                                                                                                   |                        |
|                            | N1 - 0 - 977000012640 ZOGS POOL HALL (N1 - 0 - 977000012640) N1-62460 AMARULA CREAN LIQUEUR - IM CREMES 2                                                                                                 |                        |
|                            | N1 - 0 - 104000011198 CALAVERA (N1 - 0 - 104000011198) N1-64949 KAH BLANCO TEQUILA WHITE - IN TEQ WHITE 1 1                                                                                               |                        |
|                            | N1 - 0 - 104000013259 TLAQUEPAQUE MEXICAN CUISINE (N1 - 0 - 104000013259) N1-64949 KAH BLANCO TEQUILA WHITE - IM TEQ WHITE 1 1                                                                            |                        |
|                            | N1 - 0 - 115000010402 OLD WIINSTON SOCIAL CLUB (N1 - 0 - 115000010402) N1-64949 KAH BLANCO TEQUILA WHITE - IM TEQ WHITE 1 1                                                                               |                        |
|                            | Page 1                                                                                                    |                        |

This Report Displays: Brand sales to accounts where there are sales, by Vendor.

You have the option of viewing any Vendor, by making your vendor selection from the dropdown, then clicking "Go".

You also can select "On Premise" or, "Off Premise" or, "All Values" for On/Off together. Any available date can be selected as well in the "Current Date" dropdown.

## To access the "NC by Brand" Report:

Click on "NC by Brand" and you should see a window similar to the following:

|                           | VELCOME TO SAM SYSOP                                                                                                    |                 | MY ACCOUNT ADMIN ABC |
|---------------------------|----------------------------------------------------------------------------------------------------|-----------------|----------------------|
| Welcome to SAM INC Top    | 22 Boards NC Board                                                                                                    |                 | 100.0                |
|                           |                                                                                                    |                 | LOG U                |
| Li You are here: NC Board | → NC by Brand                                                                                                    |                 |                      |
| ×                         | Vendor PIEDMONT DISTLR (5948) V Current Date 2014-02 Go                                                                       | < 1>>>          |                      |
| NC Board                  | NC Peard Monthly Sales Depart Py Prand for PIEDMONT DISTLD (50.42) Saturday N                                                 | Jarch 22, 2014  |                      |
| Site Map                  | NC Board Monthly Sales Report by Brand for HEDMONT DISTER (3348)                                                              | 100 CH 22, 2014 |                      |
| N1 Top 100 OpPrem         | PIEDMONT DISTLE (5948)                                                                                                    |                 |                      |
| NIL Tag 100 Officers      |                                                                                                    |                 |                      |
| INI TOP 100 OnPrem        | State Brand - Class Type Store Licensee No Store Licensee Name                                                                | CM YTD          |                      |
| ▶N1 by Brand              | Product                                                                                                    | Bottles Bottles |                      |
| ▶N1 by Code               | Subtrata                                                                                                    | 12 631 25 709   |                      |
| N1 by State Licensee      | NC-20027 MIDNIGHT MN JOHNSON HALL OF FAME SERIES - SPECIALTY LIO NC - C - 000000008 TOWN OF BLOWING ROCK (NC - C - 000000008) | 1 1             |                      |
| FILE BY State Eldenade    | NC-21271 CATDADDY CAROLINA MOONSHINE SPECIALTY - SPECIALTY LIQ NC - C - 000000029 EDGECOMBE COUNTY (NC - C - 000000029)       | 22 49           |                      |
| NC by Brand               | NC - C - 000000079 PASQUOTANK COUNTY (NC - C - 000000079)                                                                     | 8 10            |                      |
| ►NC by Code               | NC - C - 000000095 CITY OF SOUTHPORT (NC - C - 000000095)                                                                     | 13 14           |                      |
| NC by Board               | NC - C - 000000107 WARREN COUNTY (NC - C - 000000107)                                                                         | 1 1             |                      |
| The by board              | NC-212/2 MIDNIGHT MOON CAROLINA MOONSHINE - SPECIALIY LIQ NC - C = 000000019 CHOWAN COUNTY (NC - C = 000000019)               | 1 2             |                      |
|                           | NC = C = 00000002 WADEN COUNT ( $NC = C = 00000002$ )                                                                         | 3 6             |                      |
|                           | NC - C - 000000139 WAREN COMPT (NC - C - 000000139)                                                                           | 3 9             |                      |
|                           | NC-62028 CATDADDY CAROLINA MOONSHINE SPECIALTY - SPECIALTY LIQ NC - C - 000000062 MECKLENBURG COUNTY (NC - C - 000000062)     | 2               |                      |
|                           | NC - C - 00000082 PERSON COUNTY (NC - C - 00000082)                                                                           | 1               |                      |
|                           | NC - C - 000000091 TOWN OF ST. PAULS (NC - C - 000000091)                                                                     | 1 1             |                      |
|                           | NC-62031 MIDNIGHT MOON CAROLINA MOONSHINE - SPECIALTY LIQ NC - C - 000000012 TOWN OF BUNN (NC - C - 000000012)                | 1 1             |                      |
|                           | NC - C - 000000082 PERSON COUNTY (NC - C - 000000082)                                                                         | 11 19           |                      |
|                           | NC - C = 00000091 TOWN OF 51, FAULS ( $NC - C = 0000000001$ )                                                                 | 1 2             |                      |
|                           | NC-62033 MIDNIGHT MOON MOONSHINE BUREBERRY - SPECIALTY LIO NC - C - 000000082 PERSON COUNTY (NC - C - 000000082)              | 7 19            |                      |
|                           | NC-62036 MIDNIGHT MOON MOONSHINE APPLE PIE - SPECIALTY LIO NC - C - 000000012 TOWN OF BUNN (NC - C - 000000012)               | 1 1             |                      |
|                           | NC - C - 000000082 PERSON COUNTY (NC - C - 000000082)                                                                         | 14 36           |                      |
|                           | NC-62037 MIDNIGHT MOON MOONSHINE CHERRY - SPECIALTY LIQ NC - C - 000000082 PERSON COUNTY (NC - C - 000000082)                 | 2 3             |                      |
|                           | NC - C - 000000091 TOWN OF ST. PAULS (NC - C - 000000091)                                                                     | 1 1             |                      |
|                           | NC-62038 MIDNIGHT MOON MOONSHINE STRAWBERRY - SPECIALTY LIQ NC - C - 000000012 TOWN OF BUNN (NC - C - 000000012)              | 1 1             |                      |
|                           | NC - C - 00000082 TERSON COUNTY (NC - C - 00000082)                                                                           | 7 15            |                      |
|                           | NC = C = 0000000000000000000000000000000                                                                                      | 1 1             |                      |
|                           | NC-66097 MIDNIGHT MOON 100 PROOF MOONSHINE - SPECIALTY LIO NC - C - 000000010 TOWN OF BREVARD (NC - C - 000000010)            | 1 2             |                      |
|                           | NC - C - 000000015 CARTERET COUNTY (NC - C - 000000015)                                                                       | 6 6             |                      |
|                           | NC - C - 000000022 CITY OF CONCORD (NC - C - 000000022)                                                                       | 23 46           |                      |
|                           | NC - C - 00000024 CUMBERLAND COUNTY (NC - C - 00000024)                                                                       | 75 138          |                      |
|                           | NC - C - 000000035 CITY OF GASTONIA (NC - C - 000000035)                                                                      | 15 35           |                      |
|                           | NC - C - 000000037 10WN OF GRANITE FALLS (NC - C - 000000037)                                                                 | 4 4             |                      |
|                           |                                                                                                    |                 |                      |
|                           |                                                                                                    | Page 1          |                      |
|                           |                                                                                                    |                 |                      |
|                           |                                                                                                    |                 |                      |

#### This Report Displays: Brands, by (selected) Vendor, by Board with account and store data combined.

You have the option of viewing any Vendor, by clicking the dropdown and making your selection. For the example above we used "Piedmont Distillers".

Any available date can be selected as well in the "Current Date" dropdown.

### To access the "NC by Code" Report:

Click on "NC by Code" and you should see a window similar to the following:

| ш                         |                      |              |                                     |                                  |                                                                             |                        | MY ACCOUNT ADMIN ABOU |
|---------------------------|----------------------|--------------|-------------------------------------|----------------------------------|-----------------------------------------------------------------------------|------------------------|-----------------------|
|                           | FI COM               | f to S       | SAM SYSOP                           |                                  |                                                                             |                        |                       |
| NABCA                     |                      |              |                                     |                                  |                                                                             |                        |                       |
| ANALYTICS                 | AL Desides INCOMENT  |              |                                     |                                  |                                                                             |                        |                       |
| Welcome to SAM INC Top    | 25 Boards NC Board   |              |                                     |                                  |                                                                             |                        | 100.05                |
| D You are haven NC Report | - NO hu Cada         |              |                                     |                                  |                                                                             |                        | EGG OF                |
| D Top are here: NC board  | K C Dy Cobe          |              |                                     |                                  |                                                                             |                        |                       |
| NC Board                  | Current Date 2014    | -02 ▼ Go     |                                     |                                  |                                                                             |                        | 1< 1>                 |
| Cite Man                  | State Product Code   |              |                                     | NC Board Monthly Sales by Produ  | uct Code Sa                                                                 | turday, March 22, 2014 |                       |
| Police Hep                | NC-25601<br>NC-25603 |              |                                     |                                  |                                                                             |                        |                       |
| I Top 100 OnPrem          | NC-25610             | State        |                                     |                                  |                                                                             | CH YTD                 |                       |
| >N1 Top 100 OffPrem       | NC-25611             | Code Bran    | nd - Class Type                     | Size Store Licensee No           | Store Licensee Name                                                         | Bottles Bottles        |                       |
| >N1 by Brand              | NC-25612             | Subtotal     |                                     |                                  |                                                                             | 497 1,159              |                       |
| >N1 by Code               | NC-27001             | NC-27015 KN0 | B CREEK STRAIGHT BOURBON - STRT BOU | RBON 1.75 LTR NC - C - 000000002 | TOWN OF ANGIER (NC - C - 000000002)                                         | 0 0                    |                       |
| N1 by State Licensee      | NC-27006             |              |                                     | NC - C - 00000003                | REAUFORT COUNTY (NC - C - 00000000)                                         | 1 3                    |                       |
| NC hy Brand               | NC-27009             |              |                                     | NC - C - 00000008                | TOWN OF BLOWING ROCK (NC - C - 00000                                        | 0008) 1 3              |                       |
| Price by brand            | NC-27012             |              |                                     | NC - C - 00000010                | TOWN OF BREVARD (NC - C - 000000010)                                        | 0 2                    |                       |
| NC by Code                | NG-27013             | -            |                                     | NC - C - 00000013                | ALAMANCE MUNICIPAL (NC - C - 0000000)                                       | (3) 0 1                |                       |
| NC by Board               |                      |              |                                     | NC - C - 00000014                | CARTERET COUNTY (NC - C - 000000014)                                        |                        |                       |
|                           |                      |              |                                     | NC - C - 000000017               | CATAWBA COUNTY (NC - C - 000000017)                                         | 10 17                  |                       |
|                           |                      |              |                                     | NC - C - 00000018                | TOWN OF WEST COLUMBUS (NC - C - 0000                                        | 00018) 1 1             |                       |
|                           |                      |              |                                     | NC - C - 00000019                | CHOWAN COUNTY (NC - C - 000000019)                                          | 0 1                    |                       |
|                           |                      |              |                                     | NC - C - 000000020               | CITY OF CUNTON (NC - C - 000000020)<br>CITY OF CONCORD (NC - C - 000000022) | 3 7                    |                       |
|                           |                      |              |                                     | NC - C - 000000023               | CRAVEN COUNTY (NC - C - 000000023)                                          | 8 17                   |                       |
|                           |                      |              |                                     | NC - C - 000000024               | CUMBERLAND COUNTY (NC - C - 0000000                                         | 24) 9 21               |                       |
|                           |                      |              |                                     | NC - C - 00000025                | CURRITUCK COUNTY (NC - C - 000000025                                        | ) 1 3                  |                       |
|                           |                      |              |                                     | NC - C - 00000026                | DARE COUNTY (NC - C - 000000026)                                            | 4 11                   |                       |
|                           |                      |              |                                     | NC - C - 00000028                | EDGECOMBE COUNTY (NC - C - 00000028)                                        | 15 52                  |                       |
|                           |                      |              |                                     | NC - C - 000000034               | TOWN OF GARLAND (NC - C - 000000034)                                        | 0 0                    |                       |
|                           |                      |              |                                     | NC - C - 00000035                | CITY OF GASTONIA (NC - C - 000000035)                                       | 1 3                    |                       |
|                           |                      |              |                                     | NC - C - 00000037                | TOWN OF GRANITE FALLS ( NC - C - 000000                                     | 037) 2 2               |                       |
|                           |                      |              |                                     | NC - C - 000000040               | CITY OF GREENSBORD (NC - C - 00000004                                       | 0) 7 17                |                       |
|                           |                      |              |                                     | NC - C - 00000049                | IOHNSTON COUNTY (NC - C - 000000049)                                        | 6 13                   |                       |
|                           |                      |              |                                     | NC - C - 00000056                | TOWN OF LINCOLNTON (NC - C - 0000000                                        | 56) 0 0                |                       |
|                           |                      |              |                                     | NC - C - 00000060                | MARTIN COUNTY (NC - C - 000000060)                                          | 0 1                    |                       |
|                           |                      |              |                                     | NC - C - 00000062                | MECKLENBURG COUNTY (NC - C - 0000000                                        | 062) 44 103            |                       |
|                           |                      |              |                                     | NC - C - 00000065                | MOORE COUNTY (NC - C - 000000065)                                           | 2 6                    |                       |
|                           |                      |              |                                     | NC - C - 000000067               | CITY OF MORGANTON (NC - C - 00000006                                        | 7) 0 0                 |                       |
|                           |                      |              |                                     | NC - C - 00000069                | NASH COUNTY (NC - C - 000000069)                                            | 4 6                    |                       |
|                           |                      |              |                                     | NC - C - 00000070                | NEW HANOVER COUNTY (NC - C - 000000                                         | 970) 18 47             |                       |
|                           |                      |              |                                     | NC - C - 00000072                | TOWN OF NORTH WILKESBORD (NC - C - 0                                        | 00000 0 0              |                       |
|                           |                      |              |                                     |                                  |                                                                             | Page 1                 |                       |

#### This Report Displays: North Carolina Code(s) by Board, with account and store data combined.

You have the option of viewing any NC codes, by clicking on the code in the pick list to make your selection. For the example above we selected four codes. You may select more than one code by making your first code selection, then holding down the "Ctrl" key, until all other codes have been selected, then click "Go".

Any available date can be selected as well in the "Current Date" dropdown.

## To access the "NC by Board" Report:

Click on "NC by Board" and you should see a window similar to the following:

| <u>щ</u>                   |                                                                                                    |                                             |                              | MY ACCOUNT ADMIN ABOUT |
|----------------------------|----------------------------------------------------------------------------------------------------|---------------------------------------------|------------------------------|------------------------|
| NARCA VV                   | ELCOME TO SAIVI SYS                                                                                                    | OP                                          |                              |                        |
| ANALYTICS                  |                                                                                                    |                                             |                              |                        |
| Welcome to SAM NC Top 25   | 5 Boards NC Board                                                                                                    |                                             |                              | *                      |
|                            |                                                                                                    |                                             |                              | LOG OFF                |
| P You are here: NC Board → | NC by Board                                                                                                    |                                             |                              |                        |
| * *                        | Vendor JACQUIN ET CIE ( 3610 )  Vendor Date 2014-02                                                                                                    | Go                                          |                              | I< < 1 > >I            |
| NC Board                   |                                                                                                    | NC Combined Beard by Vender                 | Saturday March 22, 2014      |                        |
| ▶Site Map                  |                                                                                                    | Ne combined - Board by Vendor               | Sudduy, Mu (1 22, 2014       |                        |
| ▶N1 Top 100 OnPrem         | JACQUIN ET CIE (3610)                                                                                                    |                                             |                              |                        |
| N1 Top 100 OffPrem         | Store Licensee No. NC Board Name                                                                                                    | State Brand - Clarg Tune                    | CN XTD                       |                        |
| N1 by Brand                | store Electisee no incideata name                                                                                                    | Product                                     | Bottles Bottles              |                        |
| hit by Orde                |                                                                                                    | Code                                        |                              |                        |
| INI by Code                | Subtotal                                                                                                    | NO 20087 PENNOVINANIA DUTCH ODCINAL DUNDKI  | 7,179 16,096                 |                        |
| N1 by State Licensee       | NC - C - 00000001 TOWN OF ANDREWS (NC - C - 00000001)                                                                                                    | NC-54296 JACOUIN'S - APRCT FL BRNY          | N CREAM - CREMES OTHER 2     |                        |
| NC by Brand                |                                                                                                    | NC-55862 JACQUIN'S - PEACH FL BRNY          | 3 4                          |                        |
| ▶NC by Code                |                                                                                                    | NC-60743 JACQUIN'S BANANA LIQUEUR - BANANA  | LIQ 23 44                    |                        |
| NC by Board                |                                                                                                    | NC-61716 JACQUIN'S FRUIT - ROCK AND RYE     | 1 2                          |                        |
|                            | NC - C - 000000002 TOWN OF ANGIER (NC - C - 000000002)                                                                                                    | NC-20089 IACOUIN'S PENNSYLVANIA DUTCH EGG N | OG - LW PF CKTL MX 6         |                        |
|                            |                                                                                                    | NC-54296 JACQUIN'S - APRCT FL BRNY          | 9 18                         |                        |
|                            |                                                                                                    | NC-55569 JACQUIN'S - GINGR FL BRNY          | 7 17                         |                        |
|                            |                                                                                                    | NC-55862 JACQUIN'S - PEACH FL BRNY          | 4 6                          |                        |
|                            |                                                                                                    | NC-61718 JACQUIN'S FRUIT - ROCK AND RYE     | 4 14                         |                        |
|                            | NC - C - 00000003 CITY OF ASHEVILLE (NC - C - 000000003)                                                                                                    | NC-20087 PENNSYLVANIA DUTCH ORGINAL PUMPKI  | N CREAM - CREMES OTHER 13 50 |                        |
|                            |                                                                                                    | NC-20089 JACQUIN'S PENNSYLVANIA DUTCH EGG N | OG - LW PF CKTL MX 4         |                        |
|                            |                                                                                                    | NC-522001 ORIG BARTENDERS FM BANANAS OVER T | 00 PCK - LW PF CKTL MX 6 14  |                        |
|                            |                                                                                                    | NC-55862 JACQUIN'S - PEACH FL BRNY          | 8 18                         |                        |
|                            |                                                                                                    | NC-60743 JACQUIN'S BANANA LIQUEUR - BANANA  | LIQ 23 66                    |                        |
|                            |                                                                                                    | NC-61716 JACQUIN'S FRUIT - ROCK AND RYE     | 15 42                        |                        |
|                            | NC - C - 000000004 BEAUFORT COUNTY (NC - C - 000000004)                                                                                                    | NC-52001 ORIG BARTENDERS I'M BANANAS OVER Y | OU PCK - LW PF CKTL MX 4 18  |                        |
|                            |                                                                                                    | NC-60743 JACQUIN'S BANANA LIQUEUR - BANANA  | LIQ 21 32                    |                        |
|                            |                                                                                                    | NC-61716 JACQUIN'S FRUIT - ROCK AND RYE     | 4 4                          |                        |
|                            | NC - C - 000000005 BERTIE COUNTY (NC - C - 000000005)                                                                                                    | NC-61/18 JACQUIN'S FRUIT - ROCK AND RYE     | 9 19                         |                        |
|                            |                                                                                                    | NC-60743 JACQUIN'S BANANA LIQUEUR - BANANA  | LIQ 5 6                      |                        |
|                            | NC - C - 000000006 TOWN OF BESSEMER CITY (NC - C - 000000                                                                                                    | 0006) NC-55862 JACQUIN'S - PEACH FL BRNY    | 2                            |                        |
|                            |                                                                                                    | NC-61718 JACQUIN'S FRUIT - ROCK AND RYE     | 14 36                        |                        |
|                            | NC - C - 00000007 TOWN OF BLACK MOUNTAIN (NC - C - 0000                                                                                                    | NC-55862 JACQUIN'S - APRCI FL BRNY          | 3 5                          |                        |
|                            |                                                                                                    | 1.5 SSOE progents TENOTTE SKIT              |                              |                        |
|                            |                                                                                                    |                                             |                              |                        |
|                            |                                                                                                    |                                             | Page 1                       |                        |
|                            | The sector in the sector is a sector in the sector is a sector is a sector in the sector is a sector is a sector i |                                             | -                            |                        |
|                            | Excer _ PDF                                                                                                    |                                             |                              |                        |

#### This Report Displays: by Board, Brands of (selected) Vendor, with account and store data combined.

You have the option of viewing any Vendor, by clicking the dropdown and making your selection. For the example above we used "Jacquin et Cie".

Any available date can be selected as well in the "Current Date" dropdown.